初回ご利用方法

## 初回ご利用方法(継続払い)

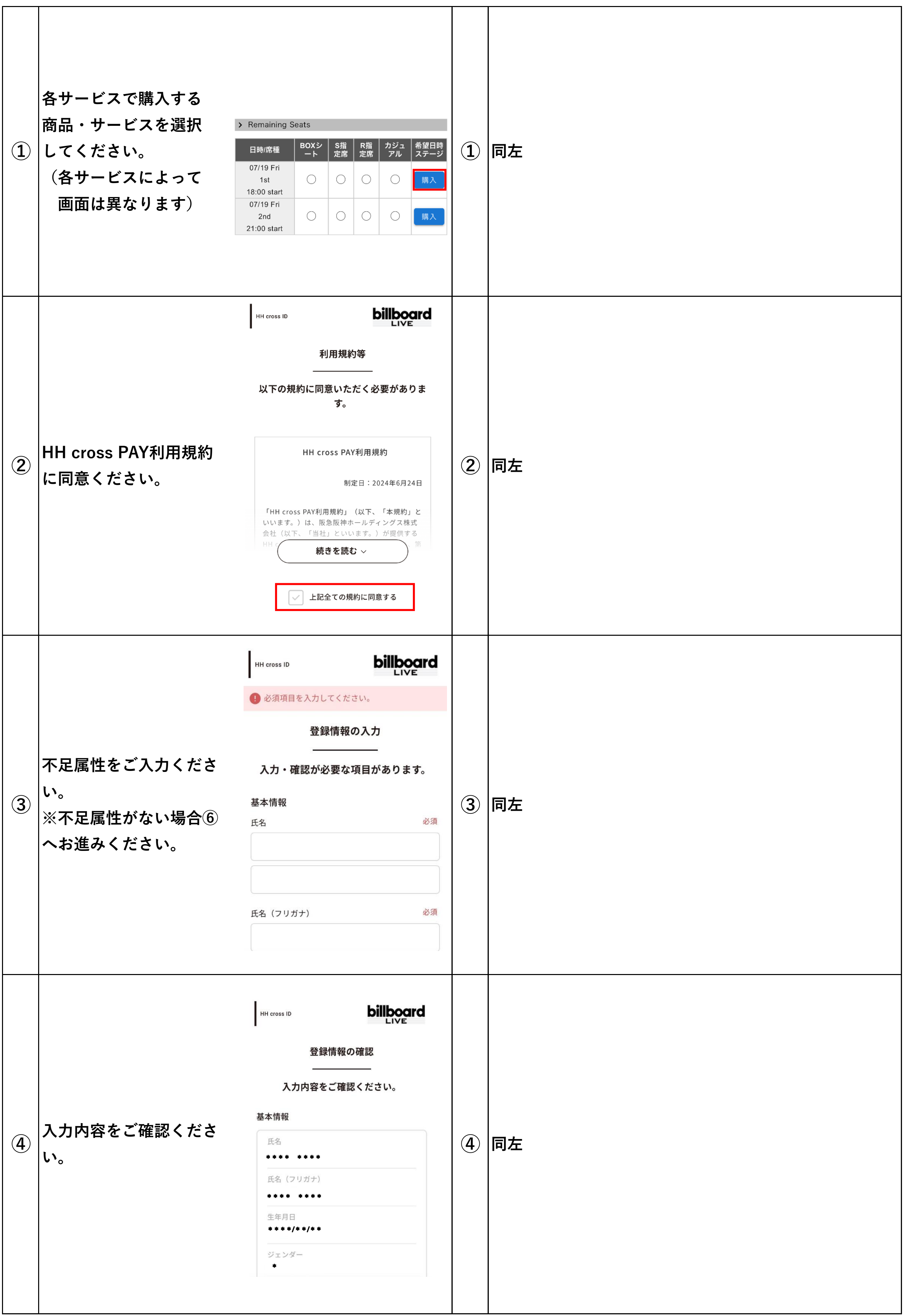

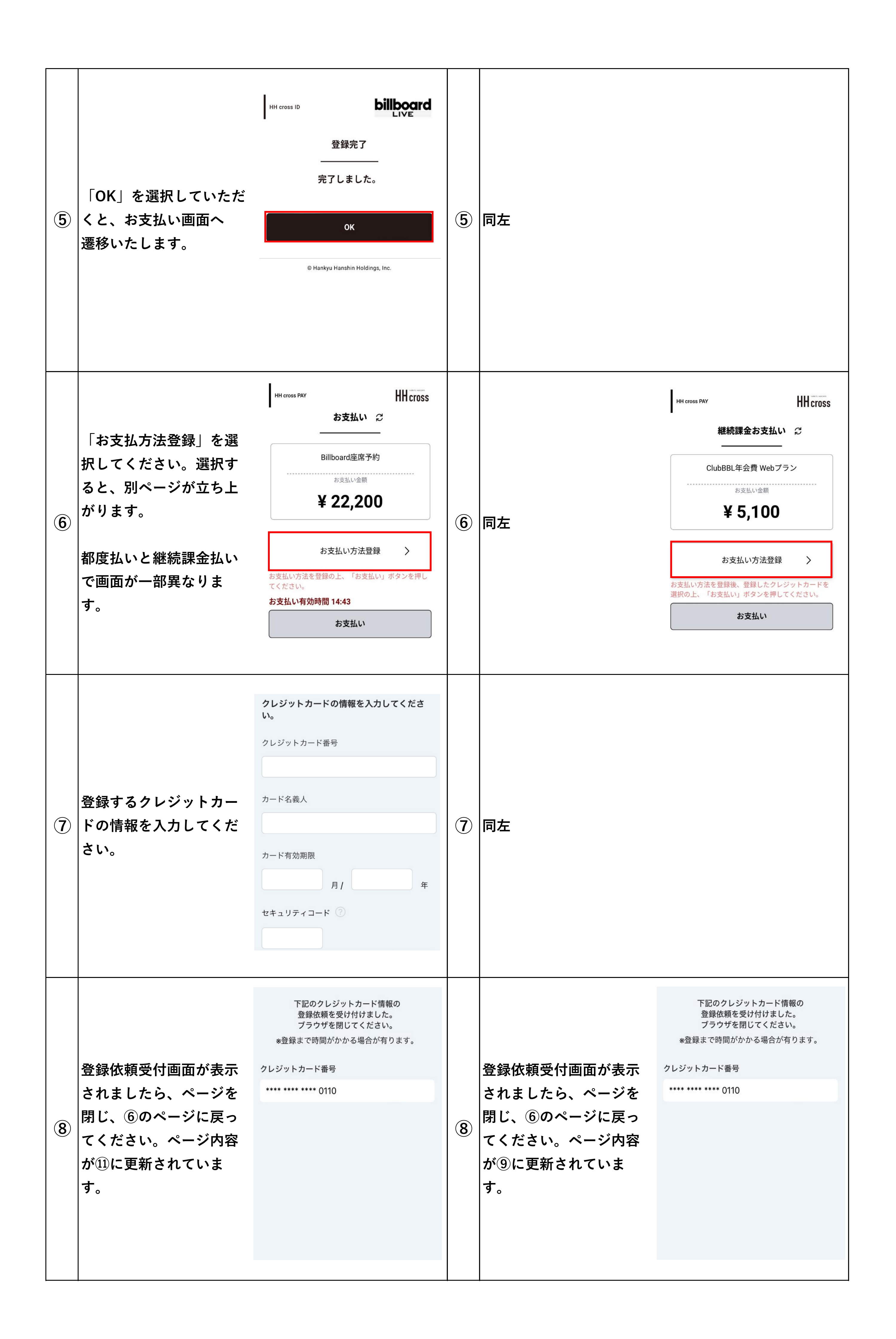

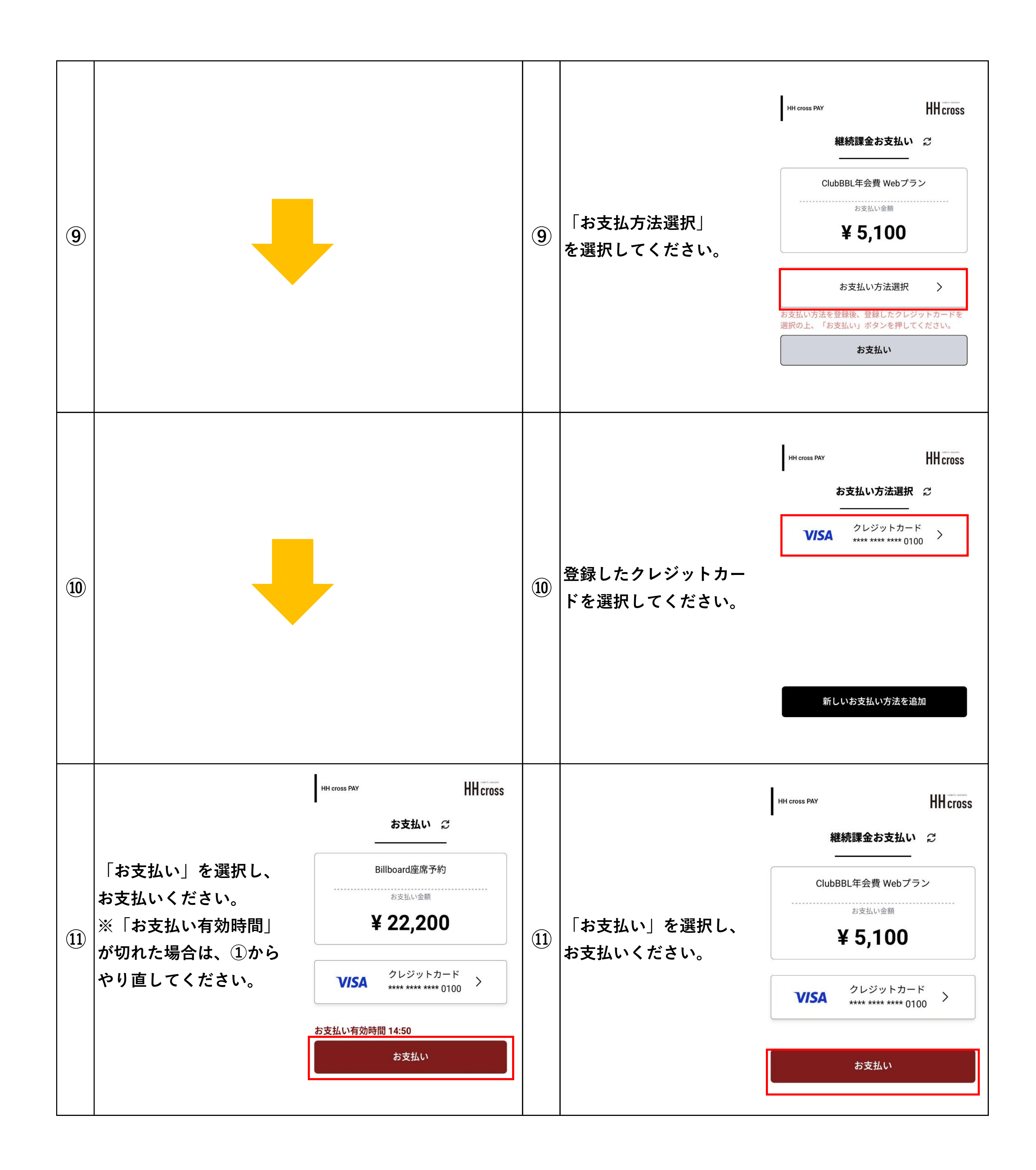